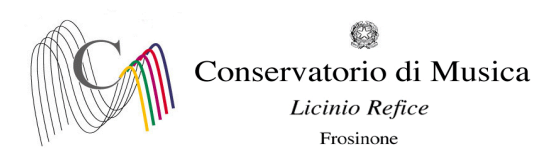

Prot. n. 99 Frosinone, 12/01/2022

> Albo www.conservatorio-frosinone.it

## O G G E T T O: A.A. 2020/2021 - Prenotazione esami Trienni e Bienni – sessione invernale

Si comunica a tutti gli studenti iscritti ai corsi di I e II livello (Trienni e Bienni) che le iscrizioni agli esami previsti nelle sessione invernale dovranno essere effettuate, come da Manidesto degli studi a.a. 2021/2022, nel periodo 25/01/2022 - 04/02/2022 pena l'esclusione.

L'iscrizione agli esami dovrà essere effettuata <u>esclusivamente on-line</u> collegandosi al sito <u>www.isidata.net</u> -Servizi Studenti - e seguendo le istruzioni allegate alla presente circolare. **Non saranno accettate altre forme di iscrizione.** 

Il calendario degli esami della sessione invernale, come da Manifesto degli studi, sarà disponibile sul sito del Conservatorio il giorno 24/01/2022.

I candidati sono tenuti ad aggiornarsi presso lo stesso sito in quanto non si darà luogo a sessioni sostitutive.

IL DIRETTORE (M° Alberto Giraldi)

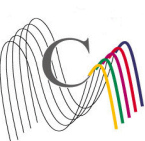

Conservatorio di Musica Licinio Refice

Frosinone

## A.A. 2020/2021 SESSIONE AUTUNNALE - PRENOTAZIONE ESAMI

*Termine di iscrizione: 4 febbraio 2022* 

NOTA BENE (a pagina 6 sono disponibili ulteriori dettagli per la corretta compilazione della prenotazione degli esami)

1) "Tipo Esame":

ANNUALE per gli esami (non selezionare altre voci)

SUPERIORE (DIPLOMA), solo per la Prova finale (non selezionare altre voci)

- 2) "Sessione": "INVERNALE" (non selezionare voci diverse da Autunnale);
- 3) "N° commissione": "1" (Nel caso in cui il docente del corso sia presente in più commissioni, indicare nel campo "note esame" la data scelta)
- 4) "Anno Accad. Prenotaz. Esame": "2020/2021"

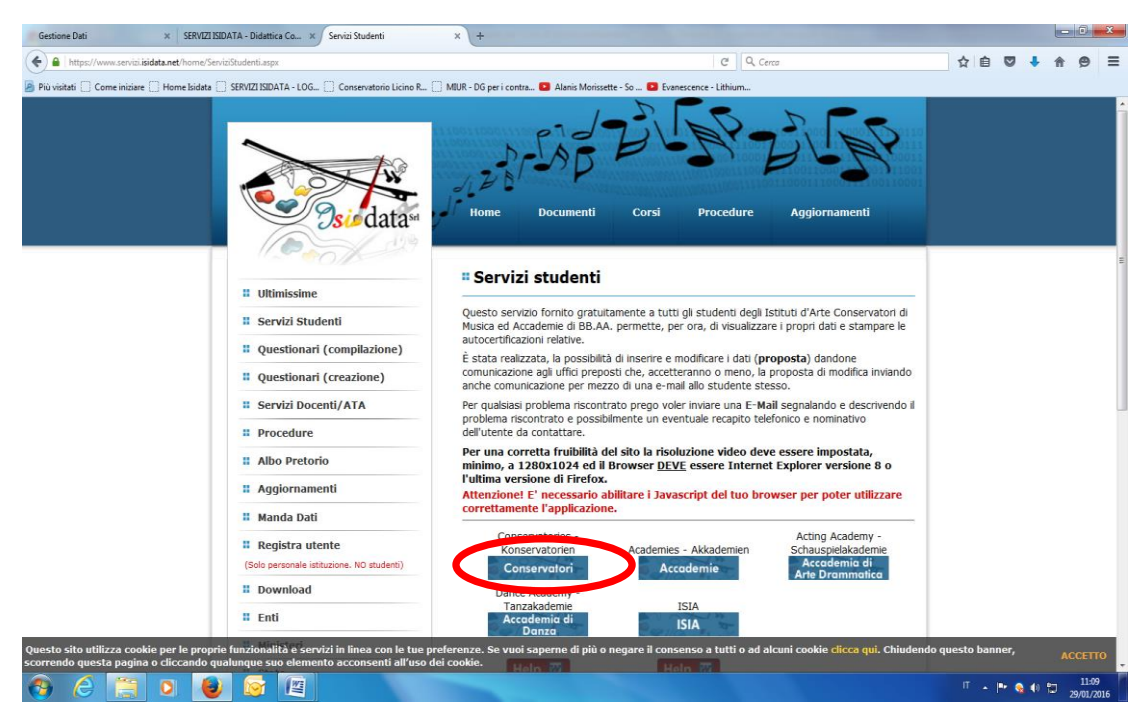

## Collegarsi al sito : www.isidata.net

Selezionare la voce "Conservatori"

| Conservatorio di Musica                                                                                                    |                                      |
|----------------------------------------------------------------------------------------------------|--------------------------------------|
| Licinio Refice                                                                                                    |                                      |
| Freeinene                                                                                                    |                                      |
| Servizi per gli Studenti - Menu principale - Windows Internet Explorer                                                                                                    |                                      |
| 🐨 🕞 💌 🗿 https://www.servizi.isidata.it/SSD idattichecO/MainGenerale.aspx                                                                                                    | ogle                                 |
| File Modifica Visualizza Preferiti Strumenti ?                                                                                                    |                                      |
| 👷 Preferiti 🖕 🖉 SERVIZI ISIDATA - Did 🙋 Gestione Dati 📶 HotMail gratuita 🔝 WindowsMedia 🖉 Raccolta Web Slice 🔻 🔝 Personalizzazione colle 🏈 Siti a                                     | uggeriti 🕶                           |
| 💥 • 🌈 Conservatorio 🌈 SERVIZI ISIDA 🧳 Servizi per × 🌈 SERVIZI ISIDA 🌈 Gestione Dati 🏾 🇯 🖓 • 🖸 • 🖸 • 💆 •                                                                               | Pagina * Sicurezza * Strumenti * 🕢 • |
| Reindatan                                                                                                    | 8-21-PS                              |
| Data odierna: 25/03/2013 14:18:05                                                                                                    | sistenza tecnica per il sito         |
| SERVIZI ISIDATA                                                                                                    |                                      |
| # MENU PRINCIPALE - Servizi per gli Studenti degli Istituti di Alta Cultura - CONSERVATO                                                                                              | RI STA                               |
| 1. Inserimento domanda di AMMISSIONE                                                                                                    | Help 🚯                               |
| 2. Modifica domanda di AMMISSIONE                                                                                                    | Help 🚯                               |
| 3. Gestione siste positivo esame di ammissione)                                                                                                    | Help 🚯                               |
| 4. <u>Gestione dati degli allievi già immatricolati (ovvero già allievi del'Istituto)</u>                                                                                             | Help 🚯                               |
| 5. COMUNICATI                                                                                                    | Help 🚯                               |
| 0. Esci                                                                                                    |                                      |
|                                                                                                    |                                      |
| Si consiglia di leggere attentamente il manuale relativo al funzionamento del sito 'Servizi per gli<br>Studenti'. Gliesne sull'isene a destra per segrisore il manuale in formate DOC | Help W                               |
| Studenti. Ciccare sui icona a destra per scancare il manuale in formato DOC.                                                                                                    |                                      |
|                                                                                                    |                                      |
|                                                                                                    |                                      |
|                                                                                                    |                                      |
|                                                                                                    |                                      |
|                                                                                                    |                                      |
|                                                                                                    |                                      |

Selezionare la voce numero 4 "Gestione dati degli allievi già immatricolati (ovvero già allievi dell'Istituto)"

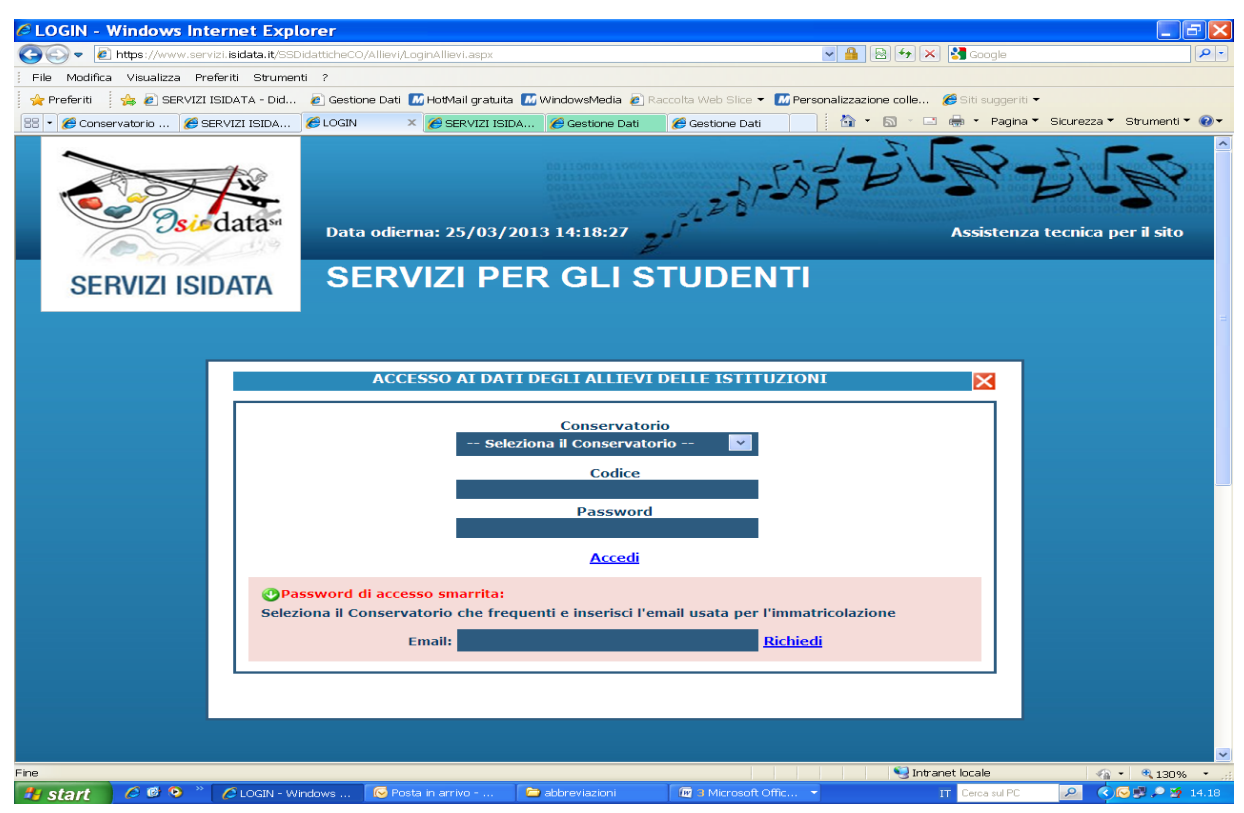

Selezionare dal Menu a tendina la voce "Frosinone" ed inserire il codice e la password

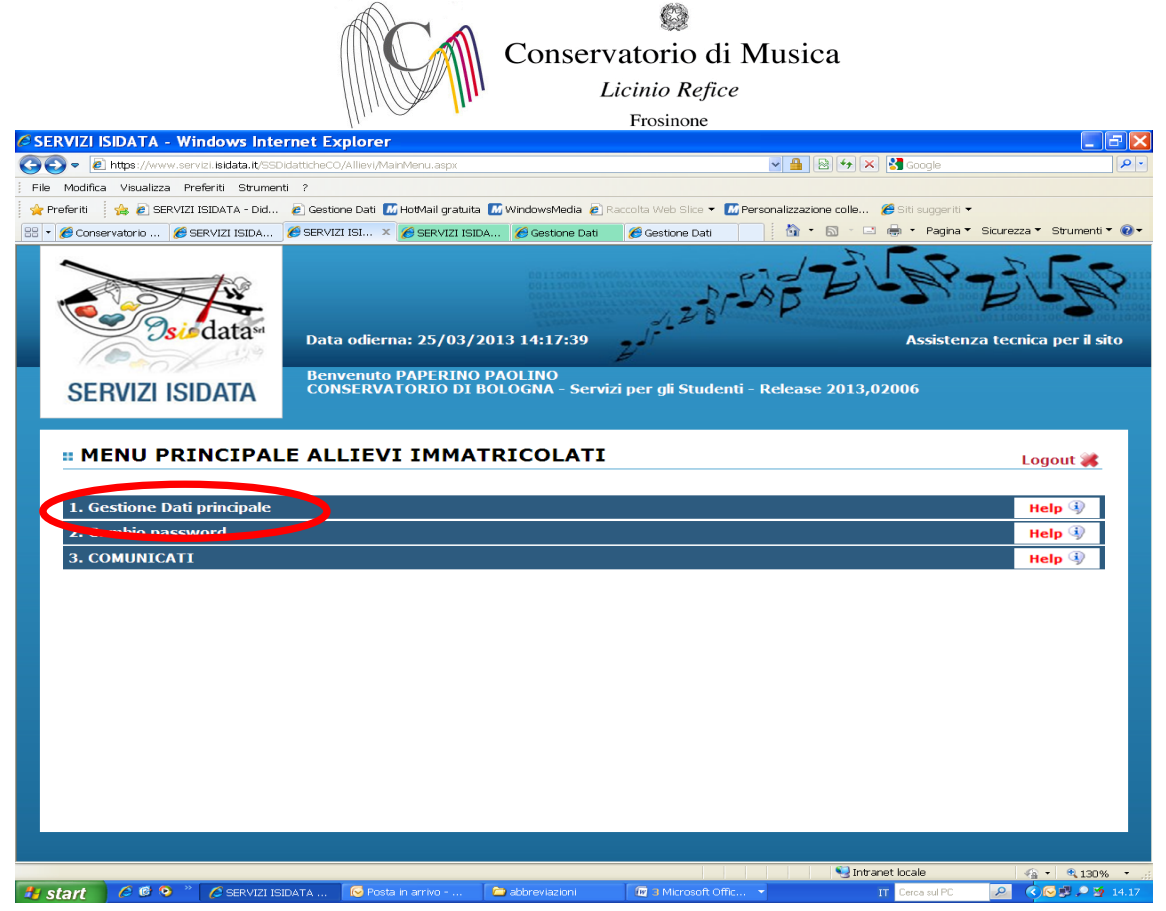

Selezionare la voce 1. "Gestione dati principali"

| S Conservatorio Licino Refice - Hor 🗴 SERVIZI ISIDATA - Servizi per gli s 🗙 🕂                 |                                                                                                    | - 0                                                                                        | ) ×        |
|-----------------------------------------------------------------------------------------------|----------------------------------------------------------------------------------------------------|--------------------------------------------------------------------------------------------|------------|
| ← → C 🔒 servizi5.isidata.net/SSdidatticheCO/Allievi/Anagrafica.aspx                           |                                                                                                    | ☆ 🛛 😕 🌲                                                                                    | <b>C</b> : |
| 🗰 App 🔇 Buffy L'ammazzava 💿 Prime Video: StartU 🔇 Microsoft Word - 1                          | M Prove in conservato M i 🔺 Ingros                                                                                                    | sso scarpe e a 🛭 💣 Ricetta Tagliolini al 🚦 BDroppy                                         |            |
| SERVIZI PER GLI STUDENTI - Data odierna:                                                      | 02/02/2021 16:22:20                                                                                                    | TRUE BASK                                                                                  | 3 Fr       |
| Gestione Dati principale                                                                      |                                                                                                    |                                                                                            |            |
| Anagra (Ca) Gestione Esami > Gratione Tasse Controllo Credi                                   | ti Fascicolo Allievo Stampe                                                                                                    |                                                                                            |            |
| Comunicazioni dal Conservatorio:<br>Nessuna comunicazione presente da parte del Conservatorio |                                                                                                    |                                                                                            |            |
| DATI REGISTRATI DAL CONSERVATORIO                                                             | CAMPI MODIFICABILI<br>Eventuali campi a sfondo grigio non sono<br>modificabili (In rosso campi differenti tra dati<br>originali e richieste di modifica) | Cambia in questa colonna i valori desiderati per richieste di modifica sui dati originali. | Î          |
| 4153                                                                                          | Codice                                                                                                    | 4153                                                                                       |            |
| T11291                                                                                        | Matricola                                                                                                    | T11291                                                                                     |            |
| SPAMPINATO                                                                                    | Cognome                                                                                                    | SPAMPINATO                                                                                 |            |
| SIMONE                                                                                        | Nome                                                                                                    | SIMONE                                                                                     |            |
| м                                                                                             | Sesso                                                                                                    | Maschio                                                                                    | ~          |
| MUSICA ELETTRONICA (TRIENNIO)                                                                 | Scuola di                                                                                                    | MUSICA ELETTRONICA (TRIENNIO)                                                              |            |
| DIPLOMA ACCADEMICO DI 1º LIVELLO IN MUSICA ELETTRONICA                                        | Descrizione lunga                                                                                                    | DIPLOMA ACCADEMICO DI 1º LIVELLO IN MUSICA ELETTRONICA                                     |            |
| TRIENNALE SUPERIORE                                                                           | TIPO CORSO                                                                                                    | TRIENNALE SUPERIORE                                                                        | -          |
| I → A C → A → A → A → A → A → A → A → A →                                                     | <b></b>                                                                                                    | 호 😫 👯 🔂 🛥 급 🖟 예 🔳 🚺 🚺                                                                      | 21 🖵       |

Selezionare dal menu orizzontale la voce "Gestione esami"

| Conservatorio di Musica<br>Licinio Refice<br>Frosinone                                                                                                    |     |
|----------------------------------------------------------------------------------------------------|-----|
| 🕲 Conservatorio Licino Refice - Hor x 😒 SERVIZI ISIDATA - Servizi per gli s x +                                                                                                    | ×   |
| ← → C 🔒 servizi5.isidata.net/SSDidatticheCO/Allievi/Esami_breve.aspx?utl=1                                                                                                    | ) : |
| 👖 App 🔇 Buffy L'ammazzava 📀 Prime Video: StartU 🔇 Microsoft Word - 1 M Prove in conservato M i 🔺 Ingrosso scarpe e a 🍿 Ricetta Tagliolini al 💧 BDroppy                                                                                                    |     |
| SERVIZI PER GLI STUDENTI - Data odierna: 02/02/2021 16:22:50                                                                                                    | "No |
| Gestione Dati principale                                                                                                    | *   |
| Anagrafica Gestione Esami > Gestione Tasse Controllo Crediti Fascicolo Allievo Stampe >                                                                                                    |     |
| <ul> <li>In grigio le richieste di <u>nuovi esami sostenuti</u></li> <li>Clicca per inserire un nuovo esame sostenuto</li> <li>Clicca per inserire un nuovo corso</li> <li>Iscrivi corso princ. per l'A.A. corrente</li> <li>Iscrivi corso princ. per il nuovo A.A.</li> </ul>                                                                                                    |     |
| 🗃 Stampa domande di iscrizione ai corsi   🖨 Stampa domanda di prenotazioni esami                                                                                                    |     |
| 🕅 Ordinamento griglia: 🗛. A. decr., Anno decr., Corso 🔍   🖣 Metti in primo piano nuovi esami sost. e nuovi corsi   Help voti: 🎯                                                                                                    |     |
| Operazioni Accademico Anno Anno Princ. Ripet. Scuola\Corso Area Cre diti prograda Cre tate Cre tate Cr |     |
| 20/2021 3 3 AMBIENTI ESECUTIVI E DI CONTROLLO PER IL LIVE E Attività formative caratterizzant 6 42 0 CHIARAMONTE ANTONII                                                                                                    |     |
| 2020/2021       3       3       CAMPIONAMENTO SINTESI ED ELABORAZIONE DIGIT       Attività formative caratterizzant       3       36       0         2020/2021       3       3       CAMPIONAMENTO SINTESI ED ELABORAZIONE DIGIT       Attività formative caratterizzant       3       36       0                                                                                                    |     |
|                                                                                                    |     |
|                                                                                                    | Ç   |

Cliccare sul simbolo della pergamena per aprire la pagina di prenotazione.

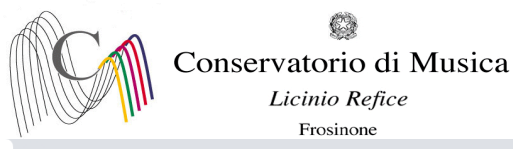

| S Conservatorio Licino Refice - Hor 🗙 SER         | VIZI ISIDATA - Servizi per gli s 🗙 🕂             |                                                                         |       |                         | -      | -       | ٥     | ×   |
|---------------------------------------------------|--------------------------------------------------|-------------------------------------------------------------------------|-------|-------------------------|--------|---------|-------|-----|
| ← → C 🔒 servizi5.isidata.net/SSDidat              | tticheCO/Allievi/Esami/Esami_breve.aspx?ut       | ti=1                                                                    |       | \$                      |        | *       | С     | :   |
| 🗰 App 🔇 Buffy L'ammazzava 💽 Prime Vid             | leo: StartU 🔇 Microsoft Word - 1 M P             | Prove in conservato 🎽 i 🔺 Ingrosso scarpe e a 💣 Ricetta Tagliolini      | al 💧  | BDroppy                 |        |         |       |     |
|                                                   | GESTIONE ESAMI                                   |                                                                         | ×     |                         |        |         |       | -   |
| Gestione Dati principale                          | GESTIONE ESAMI - PRENOTAZIONE DI UN ESAME        |                                                                         |       |                         |        |         |       |     |
| Anagrafica Gestione Esami ► Ge                    |                                                  |                                                                         |       |                         |        |         |       |     |
|                                                   |                                                  | Richiedi Prenotazione                                                   |       |                         |        |         |       |     |
| In grigio le richieste di nuovi esam              | - Dati originali dell'esame registrati dal Cor   | nservatorio:                                                            |       | strati dal Conservator  | io     |         |       |     |
| Clicca per inserire un nuovo esa                  | Corso                                            | AMBIENTI ESECUTIVI E DI CONTROLLO PER IL LIVE ELECTRONICS<br>(TRIENNIO) |       | uoi effettuare una:     |        |         |       |     |
|                                                   | Descrizione lunga                                | AMBIENTI ESECUTIVI E DI CONTROLLO PER IL LIVE ELECTRONICS<br>(TRIENNIO) |       | ichiesta di<br>odifiche |        |         |       |     |
|                                                   | Specifica corso                                  |                                                                         |       |                         |        |         |       |     |
|                                                   | Sospensioni ecc.                                 |                                                                         |       |                         |        |         |       |     |
| •                                                 | Area                                             |                                                                         |       |                         |        |         |       |     |
|                                                   | Anno                                             | 3                                                                       |       | Stampa domanda di prei  | notazi | oni esa | ami   |     |
| ZI                                                | Durante anno                                     | 3                                                                       |       |                         |        |         |       |     |
| A+ Ordinamento griglia: A.A. decr., Anno decr., C | Anno accademico                                  | 2020/2021                                                               |       |                         |        |         |       |     |
|                                                   | Anticipo                                         |                                                                         |       |                         |        |         |       |     |
| Operazioni Anno Anno Anno Drin                    | Docente                                          | CHIARAMONTE ANTONINO                                                    |       | Docente/Ins.Prep.       |        | Vo      |       |     |
| Accademico                                        | - I dati sottostanti sono quelli utili alla prer | notazione dell'esame. Per TIPO ESAME leggere ATTENTAMENTE l'Help        |       |                         |        | 50      |       |     |
| 2020/2021 3 3                                     | Tipo Esame @help!                                | Promozione                                                              | ~     | CHIARAMONTE ANTON       | II     |         |       |     |
| 2020/2021 3 3                                     | Sessione                                         | ESTIVA                                                                  | ~     |                         |        |         |       |     |
|                                                   | N° Commissione                                   | 1                                                                       |       |                         |        | -       |       |     |
| 1 2000/0002 2 2                                   | Anno Accad. prenotaz. esame                      | 2019/2020                                                               |       |                         |        | F       |       |     |
|                                                   | Note esame                                       |                                                                         |       |                         |        |         |       |     |
|                                                   |                                                  |                                                                         | li    |                         |        |         |       |     |
| 4                                                 |                                                  |                                                                         |       |                         |        |         |       | F . |
| 🖷 🛱 🛕 💽 🗋 🐂                                       | 💼 ڬ O 🖉 💿 🖩                                      | x . w                                                                   | Ģ 関 🕯 | 👯 🔂 📟 🔂 🌾 🕼 🔳           | 8      | 16:22   | n21 5 | ו   |
|                                                   |                                                  |                                                                         |       |                         |        | 02/02/2 | VE1   |     |

- Compilare il campo "Tipo Esame" selezionando dal Menu a tendina le seguenti voci:

ANNUALE per gli esami (non selezionare altre voci)

<u>SUPERIORE (DIPLOMA)</u>, (non selezionare altre voci) per l'esame di diploma (Selezionare alla voce "corso" la dicitura PROVA FINALE per i Trienni e PROVA FINALE (BIENNIO) per i Bienni).

- Compilare il campo "N° commissione" indicando "1" (Nel caso in cui il docente del corso sia presente in più commissioni, indicare nel campo "note esame" la data scelta)
- Cliccare su "Richiedi prenotazione"

Ripetere l'operazione per ulteriori esami. NON SARANNO ACCETTATE ALTRE FORME DI ISCRIZIONE O ISCRIZIONI TARDIVE